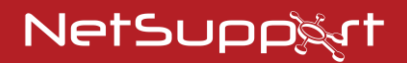

# NetSupport Notify Aloitusopas

Tekijänoikeudet© 2021 NetSupport Ltd Kaikki oikeudet pidätetään

# Sisällys

| NetSupport Notify komponentit                                                                                                    | 3                |
|----------------------------------------------------------------------------------------------------|------------------|
| Asentaminen                                                                                                    | 4                |
| Tuetut Käyttöjärjestelmät:<br>Asennuksen käynnistys<br>NetSupport-lisenssisopimus<br>Mukautettu asennus<br>Määritystietojen asetukset | 4<br>5<br>6<br>7 |
| NetSupport Notify Agent -ilmoitusagentin asennus N<br>järjestelmissä                                                                  | 1ac-<br>9        |
| NetSupport Notify Agent -ilmoitusagentin asennus<br>Linux-järjestelmissä                                                              | . 11             |
| NetSupport Notify -mobiilikonsoli Android- ja iOS-<br>laitteille                                                                      | . 13             |
| NetSupport Notify –Ohjelmakopion Lisensoiminen                                                                                        | . 14             |
| Lisäilmoitusagenttienasentaminen                                                                                                    | . 16             |
| Active Directory –integrointi                                                                                                    | . 20             |
| NetSupportin yhteystiedot                                                                                                    | . 21             |

# **NetSupport Notify komponentit**

NetSupport Notify koostuu neljästä osasta:

### • NetSupport Notify Gateway

NetSupport Notify -ohjelmiston ilmoituspalvelin eli yhdyskäytävä vastaa yhteyksistä kaikkiin työasemaagentteihin, jotta kaikki viestit toimitetaan heti perille.

Huomautus: On mahdollista käyttää toissijaista ilmoituspalvelinta tai yhdyskäytävää siltä varalta, että ensisijainen yhdyskäytävä ei ole käytettävissä. Tällöin ilmoitusagentit siirtyvät automaattisesti käyttämään seuraavaa käytettävissä olevaa palvelinta, joten viestit voidaan toimittaa aina.

### NetSupport Notify Agent

Ilmoitusagentit vastaanottavat ilmoitukset ja näyttävät ne. Ilmoitusagentit muodostavat käynnistyessään yhteyden ilmoituspalvelimeen ja ilmoittavat käytettävyytensä. Kun konsoli lähettää ilmoituksen, ilmoituspalvelin toimittaa sen kaikille yhteydessä oleville agenteille.

### NetSupport Notify Console

Voit luoda ja lähettää ilmoituksia agenteille muutamassa sekunnissa NetSupport Notify -ohjelman helppokäyttöisen ja selkeän konsolin avulla.

### NetSupport Deploy

NetSupport Deploy -apuohjelma antaa järjestelmänvalvojille mahdollisuuden asentaa NetSupport Notify -ohjelman moneen työasemaan tarvitsematta mennä työasemien luokse.

# Asentaminen

### Tuetut Käyttöjärjestelmät:

### Ilmoitusagentti

Windows Vista ja uudemmat, Windows Server 2008 ja uudemmat. Mac OS X 10.5.8 tai uudempi. Linux (SuSE 12.1, Debian 6, Ubuntu 11.04 ja Mint 11). Chrome.

Tukee Terminal Server -istuntoja. Ilmoitusviestit voidaan lähettää Terminal Server -agenteille.

### Etäkäyttötyökalu

Windows Vista ja uudemmat, Windows Server 2008 ja uudemmat.

### Ilmoituspalvelin

Windows Server 2008 ja uudemmat.

#### NetSupport Notify - mobiilikonsoli toimii iOS seuraavissa laitteissa:

laitteiden kanssa iOS 9 tai yli.

# NetSupport Notify - mobiilikonsoli toimii Android seuraavissa laitteissa:

laitteiden kanssa Android 4.0 tai yli.

### Verkkovaatimukset

Ilmoitusten lähettämiseen tarvitaan aktiivinen TCP/IP-yhteys KAIKKIEN NetSupport Notify -komponenttien välillä.

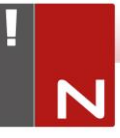

# Asennuksen käynnistys

NetSupport Notify -ohjelmiston voi ladata myös osoitteesta www.netsupportnotify.com/downloads.

Valikosta haluamaasi kieltä ja valitse NetSupport Notifyn asennus.

NetSupport Notifyn asennus alkaa tervetulonäytöstä. Jatka napsauttamalla Seuraava.

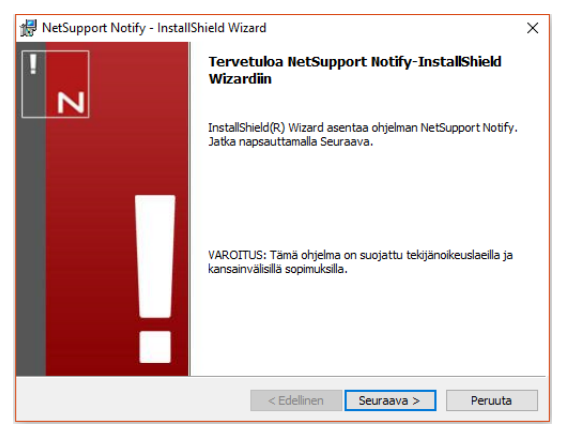

### NetSupport-lisenssisopimus

NetSupport-lisenssisopimus tulee näkyviin. Lue lisenssisopimus huolellisesti, valitse vaihtoehto, jonka mukaan hyväksyt lisenssisopimuksen ehdot ja jatka napsauttamalla Seuraava.

Jos en hyväksy lisenssisopimuksen ehtoja, napsauta Peruuta. NetSupport Notify ei asenneta, ja sinut ohjataan pois asennusohjelmasta.

| 🛃 NetSupport Notify - InstallShield Wizard                                                                                                    | ×                    |
|----------------------------------------------------------------------------------------------------|----------------------|
| Lisenssisopimus<br>Lue seuraava lisenssisopimus huolellisesti.                                                                                                    | ! N                  |
| Lue tämä sopimus ennen NetSupport-ohjelmiston käytör<br>aloittamista. Tämä on laillinen sopimus sinun ja NetSupp<br>Limitedin välillä. Jos et halua noudattaa tämän<br>käyttöoikeussopimuksen ehtoja, älä lataa, aktivoi tai käy<br>ohjelmistoa.<br>VOIMASSAOLOAIKA: Käyttöoikeus on voimassa, kunne<br>irtisanotaan Voimassaolon päättyminen -kohdassa kuva<br>tavalla. | tä<br>es se<br>tulla |
| Hvväksvn lisenssisopimuksen ehdot                                                                                                    | Tulosta              |
| O En hyväksy lisenssisopimuksen ehtoja                                                                                                    |                      |
| InstallShield                                                                                                    |                      |
| < Edellinen Seuraava >                                                                                                    | Peruuta              |

### Mukautettu asennus

Valitse työasemaan asennettava(t) osa(t).

| 😸 NetSupport Notify - InstallShield Wizard                                                                                                    | ×       |
|----------------------------------------------------------------------------------------------------|---------|
| Mukautettu asennus<br>Valitse asennettavat ominaisuudet.                                                                                                    | !<br>N  |
| Ilmoitusagentti     Asennetaan tietokoneisiin ilmoitusten vastaanottoa varten     Ifmoituskonsoli     Asennetaan tietokoneisiin ilmoitusten luontia ja lähetystä varten     Etäkäyttöönottoapuohjelma     Pääkäyttäjien työkalu tuotteen etäasennukseen muille tietokoneille     Ilmoituspalvelin     Palvelinkomponentti ilmoitusten toimitukseen agenteille |         |
| Asenna:<br>C:\Program Files\WetSupport\WetSupport Notify\                                                                                                    | Muuta   |
| Instalishield  Kedellinen Seuraava >                                                                                                    | Peruuta |

### Ilmoitusagentti

Agentti on asennettava kaikkiin verkon työasemiin, joiden on määrä ottaa vastaan ilmoituksia.

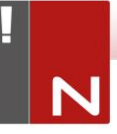

### Ilmoituskonsoli

Asenna tämä komponentti tietokoneisiin, joissa ilmoituksia laaditaan ja lähetetään agenteille.

### Etäkäyttötyökalu

Voit käyttää NetSupport Notify -ohjelmistoa etähallitusti tarvitsematta mennä työaseman ääreen.

### Ilmoituspalvelin (Yhdyskäytävää)

Tarvitset ainakin yhden palvelimen. Voit kuitenkin asentaa lisäpalvelimia verkon eri osien hallintaan tai varmistukseksi siltä varalta, että ensisijainen palvelin ei ole käytettävissä.

#### Asenna kohteeseen:

Oletusarvoisesti NetSupport asennetaan kansioon C:\Program Files\NetSupport\NetSupport Notify. Jos haluat asentaa eri kansioon, napsauta Muuta-painiketta.

Jatka napsauttamalla Seuraava.

### Määritystietojen asetukset

Jos olet valinnut joko ilmoitusagentin, -konsolin tai palvelimen asennuksen, sinun pitää antaa seuraavat tiedot:

| 😥 NetSupport Notify - InstallShield Wizard                   | ×                                 |
|--------------------------------------------------------------|-----------------------------------|
| Määritystiedot<br>Anna agentin ja palvelimen määritystiedot. | !<br>N                            |
| Palvelimen IP-osoite tai Isäntänimi<br>10.20.1.138           | Palvelimen portti<br>443          |
| Toissijainen IP-osoite tai Isäntänimi (valinnainen)          | Toissijainen portti (valinnainen) |
| Yhdyskäytävän avain                                          |                                   |
| Vahvista yhdyskäytävän avain                                 |                                   |
| Osasto (valinnainen)                                         |                                   |
| InstallShield                                                | en Seuraava > Peruuta             |

### Palvelimen IP-osoite tai isäntänimi

Syötä ilmoituspalvelimen IP-osoite tai isäntänimi.

#### Huomautus: IPv6-osoitteita tuetaan.

#### Palvelimen portti

Ilmoituspalvelin käyttää oletusarvoisesti HTTP-porttia 443.

### Toissijainen IP-osoite tai isäntänimi (valinnainen)

Voit määrittää toissijaisen ilmoituspalvelimen. Sitä käytetään, kun ensisijainen palvelin ei ole käytettävissä.

Syötä tarvittaessa toissijaisen ilmoituspalvelimen IP-osoite.

### Toissijainen portti (lisävaruste)

Syötä tarvittaessa toissijaisen ilmoituspalvelimen portin tiedot.

### Yhdyskäytävän avain

Tämä on ilmoituspalvelimen tietoturvatunnus. Agentissa ja konsolissa on käytettävä samaa tunnusta.

### Osasto (valinnainen)

Jos asennat ilmoitusagentin, voit määrittää agenttitietokoneen jollekin osastolle. Määrittämällä agentteja eri osastoille ilmoituskonsolin operaattori pystyy kohdistamaan hälytyksiä tietyille osastoille.

Jatka napsauttamalla Seuraava-painiketta.

Nämä tiedot riittävät asentamiseksi. Voit tarkistaa asetukset napsauttamalla Edellinen-painiketta. Napsauta muussa tapauksessa Asenna-painiketta.

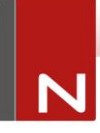

# NetSupport Notify Agent -ilmoitusagentin asennus Mac-järjestelmissä

Kun haluat asentaa Mac-käyttöjärjestelmän ilmoitusagentin, ota käyttöön NSNotifyAgent.dmg, kaksoisosoita NSNotifyAgent.pkg -asennuspakettitiedostoa ja noudata näyttöön tulevia ohjeita. NSNotifyAgent.dmg voidaan ladata osoitteesta <u>www.netsupportnotify.com/downloads</u>.

Huomautus: NetSupport Notify tukee tällä hetkellä käyttöjärjestelmiä Macintosh OS X 10.5.8 tai uudempi.

Määritä tiedot, joita agentti käyttää yhteyden muodostamiseen ilmoituspalvelimeen.

| Huomautus: | Jos asetat valmiiksi määritetyn config.dat-   |
|------------|-----------------------------------------------|
|            | tiedoston asennuspakettitiedoston viereen     |
|            | ennen kaksoisosoittamista, asennusohjelma     |
|            | kopioi kyseisen config.dat-tiedoston oikealle |
|            | paikalleen. Tämän avulla voidaan              |
|            | yksinkertaistaa asennusta ja asetusten        |
|            | määritystä, varsinkin jos ohjelma asennetaan  |
|            | useammalle kuin yhdelle koneelle.             |
|            | Asennuspakettitiedosto on vedettävä toiseen   |
|            | kansioon, esimerkiksi työpöydälle, jotta      |
|            | config.dat voidaan asettaa sen viereen.       |

### Määritykset

Tiedosto /Library/NSNotifyAgent/daemon/config.dat sisältää agentin käyttämät ilmoituspalvelimen tiedot.

Tätä tiedostoa voidaan muokata Configurator-sovelluksella, /Applications/NetSupport/NetSupport Notify/Configurator.app.

### Lokitiedosto

Vianmääritystiedot ja kuitatut viestit tallennetaan lokitiedostoon,

/var/log/notifydaemon.log.

Tämä tiedosto voidaan avata Console-sovelluksella (/Applications/Utilities/Console.app) tai käyttämällä Terminalkomentorivillä "open" -komentoa.

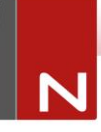

# NetSupport Notify Agent -ilmoitusagentin asennus Linux-järjestelmissä

Linux-ilmoitusagentin asennusta varten nsn\_installer.tar.gz on purettava kansioon (/home/user/Desktop/nsn\_installer), minkä jälkeen install-tiedosto on suoritettava päätason käyttäjänä.

Ensin on määritettävä tiedot, joita agentti käyttää yhteyden muodostamiseen ilmoituspalvelimeen. (Lisätietoja on seuraavassa osassa.)

Jos asetat valmiiksi määritetyn config.dat-tiedoston (huomioi kirjainkoko) asennustiedoston (nsn\_installer-kansiossa tiedosto "install script") viereen ennen asennuskomentosarjan suorittamista, asennusohjelma kopioi kyseisen config.dattiedoston oikealle paikalleen. Tämän avulla voidaan yksinkertaistaa asennusta ja asetusten määritystä, varsinkin jos ohjelma asennetaan useammalle kuin yhdelle koneelle.

### Asetusten määrittely

Tiedosto /usr/nsn/daemon/config.dat sisältää agentin käyttämät ilmoituspalvelimen tiedot.

Tätä tiedostoa voidaan muokata Configurator-sovelluksessa. Configurator sijaitsee kohdassa: /usr/nsn/configurator/configurator

Jos tätä tiedostoa muokataan Configurator-sovelluksella, ilmoitus-daemon käynnistyy automaattisesti uudelleen, kun muutokset on otettu käyttöön. Jos korvaat tämän tiedoston käsin, ilmoitus-daemon on käynnistettävä uudestaan päätteestä käyttämällä komentoa /etc/init.d/notifydaemon restart (edellyttää päätasoa).

### Lokitiedosto

Vianmääritystiedot ja tietueet tallentuvat lokitiedostoon. Se sijaitsee kohdassa:

/var/log/notifydaemon.log

Tämä tiedosto voidaan avata käyttämällä joko geditiä tai emacsia tai Terminal-komentorivillä "cat"-komentoa.

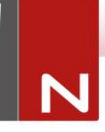

# NetSupport Notify -mobiilikonsoli Androidja iOS-laitteille

Android- ja iOS-laitteille tarkoitetun NetSupport Notify mobiilikonsolin avulla Android-laitteista sekä iPadista, iPodista tai iPhonesta on mahdollista lähettää missä tahansa viestejä Windows-, Chrome-, Mac- ja Linux-työasemiin sekä valvomattomiin tietonäyttöihin.

Mobiilikonsoli on ladattavissa ilmaiseksi <u>Google Playsta</u>, <u>Amazon App Storesta</u> ja <u>Apple App Storesta</u>. Sen avulla NetSupport Notifyn käyttäjille voidaan lähettää nopeasti hälytyksiä ja ilmoituksia käytössä olevien ilmoituspalvelinten kautta.

Keskeiset ominaisuudet lähetettäessä ilmoituksia Android- tai Apple iOS -laitteista:

- Lähetä hälytyksiä ja ilmoituksia Windows-, Chrome-, Mac- ja Linux-työasem.
- Lähetä koko ruudun ilmoituksia valvomattomiin julkisiin tietonäyttöihin.
- Viestit ja hälytykset voidaan luokitella tärkeyden mukaan selkeiden viestityyppien avulla.
- Tuki napsautettavia URL-osoitteita varten hälytyksissä.
- Joustavia toimitusvaihtoehtoja: sulje automaattisesti XX sekunnin kuluttua, sulje käyttäjän napsautuksella.
- Viestejä voidaan lähettää dynaamisesti kohdistamalla ne tietyille osastoille tai kaikille tietokoneille.
- Hälytyshistorian näyttäminen (vain iPad)
- Käyttäjät voivat lähettää nopeasti "hätäreaktioviestin" tietyllä näppäinyhdistelmällä.
- Ainutlaatuiset turvakoodit rajoittavat käyttöoikeuden vain valtuutetuille agenteille ja konsoleille.
- Lähetä hälytykset samanaikaisesti yhdelle tai useammalle ilmoituspalvelimelle.

## NetSupport Notify –Ohjelmakopion Lisensoiminen

Kun olet ostanut NetSupport Notify -ohjelmiston, saat lisenssitiedot. Ne sisältävät yrityksesi nimen ja muut tuotetiedot, joiden avulla NetSupport Notify -asennus yksilöidään, jotta ohjelma ei lakkaa toimimasta, kun arviointikausi päättyy.

Kun ohjelmiston on asennettu, syötä lisenssin tiedot NetSupport License Manager -ohjelman avulla.

# Vaihe 1: NetSupport License Manager -Ohjelman Paikantaminen

Käynnistä NetSupport License Manager tietokoneessa, johon NetSupport Notification Server on asennettu. Siirry NetSupport Notify -asennuskansioon. Polku on oletusarvoisesti C:\Program Files\NetSupport\NetSupport Notify.

### Vaihe 2: NetSupport License Manager -Ohjelman Käynnistäminen

Suorita PCILIC.EXE-tiedosto. NetSupport License Manager käynnistyy.

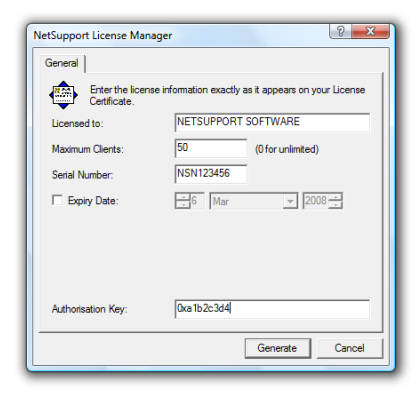

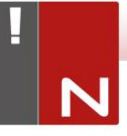

# Vaihe 3: NetSupport Notify -Lisenssitietojen Syöttäminen

Syötä saamasi lisenssitiedot tarkalleen oikein. Voit viimeistellä asennuksen valisemalla {Generate (Luo)}.

| Huomautus: | Tiedot on kirjoitettava täsmälleen samassa |
|------------|--------------------------------------------|
|            | muodossa kuin ne näkyvät                   |
|            | lisenssitodistuksessasi. Myös kirjainkoko  |
|            | otetaan huomioon.                          |

# Lisäilmoitusagenttienasentaminen

Napsauta Windowsin Käynnistä-painiketta. Voit käynnistää Netsupport Deployment -työkalun valitsemalla {Ohjelmat} – {NetSupport Notify} – {Deploy Tool}.

Näet verkon kuvauksen, jotta voit valita mukaan otettavat työasemat. NetSupport Notify -asennustiedosto tai määritystiedosto viedään niihin.

| letokone Osasto | IP-osoite   | DNS-nimi | MAC-osoite   | Valmistaja       | Ympäristö | Agentti    |
|-----------------|-------------|----------|--------------|------------------|-----------|------------|
| DTOP-WINSV      | 10.20.1.149 |          | B06EBF83F008 |                  |           |            |
| RJP-ZOO001      | 10.20.1.150 |          | FCAA1412FC5D | GIGA-BYTE TE     |           |            |
| VIRT4SERVE      | 10.20.1.151 |          | 00155DF29602 | Microsoft Corpor |           | AVI 4.0.0. |
| WIN-701FQV      | 10.20.1.152 |          | 00137232D888 | Dell Inc         |           | NSN 3.0.3  |
| 2               | 10.20.1.153 |          |              |                  |           |            |
| 2               | 10.20.1.154 |          |              |                  |           |            |
| DELL-VOSTR      | 10.20.1.155 |          | 842B2B8FDDCE | Dell Inc.        |           |            |
| 5               | 10.20.1.156 |          |              |                  |           |            |
| HPV3-2016       | 10.20.1.157 |          | 00155D700129 | Microsoft Corpor |           |            |
| JTJM-DELL       | 10.20.1.158 |          | 842B2B8E367D | Dell Inc.        |           |            |
| <u>i</u>        | 10.20.1.159 |          |              |                  |           |            |
| 5               | 10.20.1.160 |          |              |                  |           |            |
| 2               | 10.20.1.161 |          |              |                  |           |            |
| <u>_</u>        | 10.20.1.162 |          |              |                  |           |            |
| VIRTWIN81       | 10.20.1.163 |          | 00155D010B04 | Microsoft Corpor |           |            |
| INVH631         | 10.20.1.164 |          | 74E5F9FCEE87 |                  |           |            |
| <u>_</u>        | 10.20.1.165 |          |              |                  |           |            |
| 5               | 10.20.1.166 |          |              |                  |           | ·          |
|                 |             |          |              |                  |           | •          |
|                 |             |          |              |                  |           |            |

### VAIHE 1: Tietokoneiden Paikantaminen

Käyttöönottoon sisällytettävät tietokoneet määritetään valitsemalla ensin, etsitäänkö "IP-osoitteittain" vai "Windowsverkosta" valitsemalla vastaava välilehti. Voit jatkaa valitsemalla {Add (Lisää)}.

Jos etsit tietokoneita IP-osoitteiden perusteella, syötä tietokoneiden osoitealue(et). Jos käytössä on Windowsverkko, valitse verkosta ryhmät, joiden sisältämissä tietokoneissa haluat ottaa ohjelmiston käyttöön.

Voit aloittaa tietokoneiden etsinnän verkosta valitsemalla {OK}.

# N

### VAIHE 2: Tietokoneiden Valitseminen Käyttöönottoa Varten

T Käyttöönottoon sisällytettävien tai siitä pois jätettävien tietokoneiden tunnistamisen helpottamiseksi voit järjestää luettelon napsauttamalla minkä tahansa sarakkeen otsikkoa. Lisäksi voit siistiä luetteloa poistamalla koneet, joita et halua sisällyttää käyttöönottoon. Napsauta Valitse-painiketta ja valitse oikea tehtävä avattavasta luettelosta. Voit positaa korostetut kohteet valitsemalla {Exclude (Sulje pois}.

Valitse jäljelle jääneistä tietokoneista ne, joille käyttöönotto tehdään. Jos haluat sisällyttää kaikki tietokoneet, napsauta Valitse – Kaikki asiakaskoneet tai korosta tietokoneet yksitellen painamalla vaihto- tai Ctrl-näppäintä ja napsauttamalla samalla hiiren painiketta.

Kun tarvittavat tietokoneet ovat valittuina, napsauta Käyttöönotto-painiketta.

### VAIHE 3: Ilmoitusagentin Ottaminen Käyttöön Valituissa Tietokoneissa

Voit ottaa NetSupport Notify -asennustiedostot käyttöön valituissa tietokoneissa valitsemalla {Setup... (Asetukset)}. Kun asennustiedosto otetaan käyttöön, voit asentaa myös erityisen määritystiedoston. Voit jatkaa valitsemalla {Start (Käynnistä)}.

### Käyttöönoton Asetusvaihtoehdot

NetSupport Notify -asennuksen käyttöönoton aikana sinua pyydetään antamaan lisätietoja.

| Asetusvaihtoehdot                                                                                                    | ×      |
|----------------------------------------------------------------------------------------------------|--------|
| Kehota käyttäjää ennen asennuksen aloittamista                                                                                                    |        |
| <ul> <li>Alä kehota käyttäjää</li> </ul>                                                                                                    |        |
| C Kehota käyttäjää aloittamaan asennus                                                                                                    |        |
| 🔲 vain kirjautuneet käyttäjät                                                                                                    |        |
| Kokelle epäonnistuneita käyttöönottoja uudelleen                                                                                                    |        |
| Ota uudelleenyritykset käyttöön                                                                                                    |        |
| Uudelleenyritysten määrä: 3                                                                                                    |        |
| Uudelleenyritysten välinen aika (minuutteina): 60                                                                                                    |        |
| maariyseeussio<br>Anna käyttöön otettavan määritystiedoston sijainti<br>Määritystiedosto:<br>[ChiProgram Files/MetSumoet/MetSumoet/MetFuhonfin det                                                                                                    | alitee |
| Maait yseousu Anna käytöön dettavan määitystiedoston sjainti Määitystiedosto: C:\Program Files\NetSupport\NetSupport Notfy\config.dat. V                                                                                                    | alitse |
| Maan yaladusu<br>Anna käytöön otettavan määrtystiedoston sjainti<br>Määrtystiedosto:<br>C-VFrogram Files-VNetSupport-VNetSupport Notify/config dat.                                                                                                    | alitse |
| Maari yatedostu<br>Anna käyttöön otettavan määrtystiedoston sjainti<br>Määrtystiedosto:<br>C-VProgram Files-Viet Support-Viet Support Notify/config dat.<br>V<br>C Sälytä olemassa oleva osasto<br>C Käytä määrtystiedostossa olevaa osastoa                                                                                                    | alitse |
| Anna kysteoosu<br>Anna kysteöön dettavan määrtystiedoston sjainti<br>Määrtystiedosto:<br>C-VProgram Files/NetSupport/NetSupport Notfy/config dat.<br>© Sälytä olemassa oleva osasto<br>© Käytä määrtystiedostossa olevaa osastoa<br>© Ohta määrtystiedostossa oleva osasto                                                                                                    | alitse |
| Arna käytöön dettavan määrtystiedoston sjainti<br>Määrtystiedosto:<br>C:\Program Files\NetSupport\NetSupport Notfy\config dat.<br>V<br>C Sälytä olemassa oleva osasto<br>C Käytä määrtystiedostossa olevaa osastoa<br>C Ohta määrtystiedostossa oleva osasto<br>Disasto:                                                                                                    | alitse |
| Masi yakuotau<br>Arna käytöön dettavan määrtystedoston sjainti<br>Määrtystiedosto:<br>[C\Program Files\NetSupport NetSupport Notfy\config dat<br>C\Sigtä olemassa oleva osasto<br>C Käytä määrtystiedostossa oleva osastoa<br>C Ohta määrtystiedostossa oleva osasto<br>Osasto:                                                                                                    | alitse |
| Maai yseuousu Arna käyttöön otettavan määrtystiedoston sijainti Määrtystiedosto: C:V-Program Files/VetSupport/VetSupport Notify/config dat C:Sihytä olemassa oleva osasto C:Käytä määrtystiedostossa oleva osasto C:Ohita määrtystiedostossa oleva osasto C:Ohita määrtystiedostossa oleva osasto C:Sasto: Muut vahtoehdot E:Että asemuksen poisto Lisää tai poista sovellus -toiminnossa | alitse |

### Kehota käyttäjää ennen asennuksen aloittamista

Jos kohdetietokoneet voivat olla käytössä käyttöönoton aikana, voit tuoda kehotteen tietokoneiden näyttöön ennen aloitusta. Käyttäjä voi sitten käynnistää aloituksen, kun hän on valmis. Viestin voi lähettää vain kirjautuneena oleviin tietokoneisiin.

### Kokeile epäonnistuneita käyttöönottoja uudelleen

Valitse, yritetäänkö käyttöönottoa automaattisesti uudelleen, jos se epäonnistuu. Määritä kuinka monta kertaa käyttöönottoa yritetään uudelleen sekä yritysten välinen aika.

### Määritystiedosto (valinnainen)

Kun asennustiedosto otetaan käyttöön, voit asentaa myös erityisen määritystiedoston (config.dat). Voit selata tiedostoja napsauttamalla Select (Valitse) -painiketta.

Config.dat-tiedostossa on ilmoituspalvelimen luonnin aikana annettuja tietoja, kuten palvelimen IP-osoite, yhdyskäytävän avain ja mahdollisesti osasto, johon ilmoitusagentit yhdistetään.

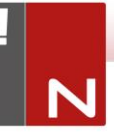

Jos se otetaan käyttöön koneissa, joihin on jo asennettu ilmoitusagentti ja jos agentti on jo yhdistetty osastoon, on valittava jokin seuraavista:

### Säilytä olemassa oleva osasto

Olemassa olevat agentit jäävät nykyiseen osastoonsa; uusia agenttiasennuksia ei yhdistetä osastoon.

### Käytä määritystiedostossa olevaa osastoa

Olemassa olevat ja uudet agentit yhdistetään Config.dattiedostossa määritettyyn osastoon.

### Ohita määritystiedostossa oleva osasto

Anna uuden osaston nimi, johon olemassa olevat ja uudet agentit halutaan yhdistää.

| Huomaa: | Agentti voidaan määrittää useille osastoille       |
|---------|----------------------------------------------------|
|         | erottamalla osastot pilkulla, esimerkiksi: myynti, |
|         | markkinointi, tuki.                                |

### Muut vaihtoehdot

Estää asennuksen poiston Lisää tai poista sovellus toiminnossa, jolloin käyttäjä ei voi poistaa käyttöönotettuja kohteita.

# **Active Directory –integrointi**

NetSupport integroituu Microsoftin Active Directory rakenteeseen, jotta voit hallita agenttien ja konsoli määrityksiä keskitetysti. Laatimalla ryhmän käyttöperiaatteet voit soveltaa standardoituja määrityksiä tarvitsematta mennä työasemien luokse.

NetSupport antaa käyttöön neljää valmista, määritysvaihtoehdot sisältävää hallintamallia NetSupport\_Notify\_User\_Console.ADM, NetSupport Notify\_Machine\_Console.ADM, NetSupport\_Notify\_User\_ Agent.ADM ja Netsupport\_Notify\_Machine\_Agent.ADM. Kun asennat konsoliosan, tämä malli kopioidaan NetSupport Notify -ohjelmakansioon.

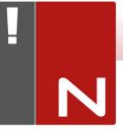

# **NetSupportin yhteystiedot**

### Yhdistynyt kansakunta ja kansainvälisesti

www.netsupportsoftware.com

Tekninen tuki: support@netsupportsoftware.com Myynti: sales@netsupportsoftware.com

### Pohjois-Amerikka

#### www.netsupport-inc.com

Tekninen tuki: support@netsupportsoftware.com Myynti: sales@netsupport-inc.com

### Kanada

<u>www.netsupport-canada.com</u> Tekninen tuki: support@netsupportsoftware.com

Myynti: sales@netsupport-canada.com

### Saksa, Itävalta ja Sveitsi

<u>www.pci-software.de</u> Tekninen tuki: support@netsupportsoftware.com Myynti: sales@pci-software.de

### Japani

<u>www.netsupportjapan.com</u> Tekninen tuki: *support@netsupportsoftware.com* Myynti: *sales@netsupportjapan.com*